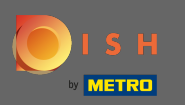

#### Desde el panel de pedidos de DISH, haga clic en ventas para administrar los pedidos.

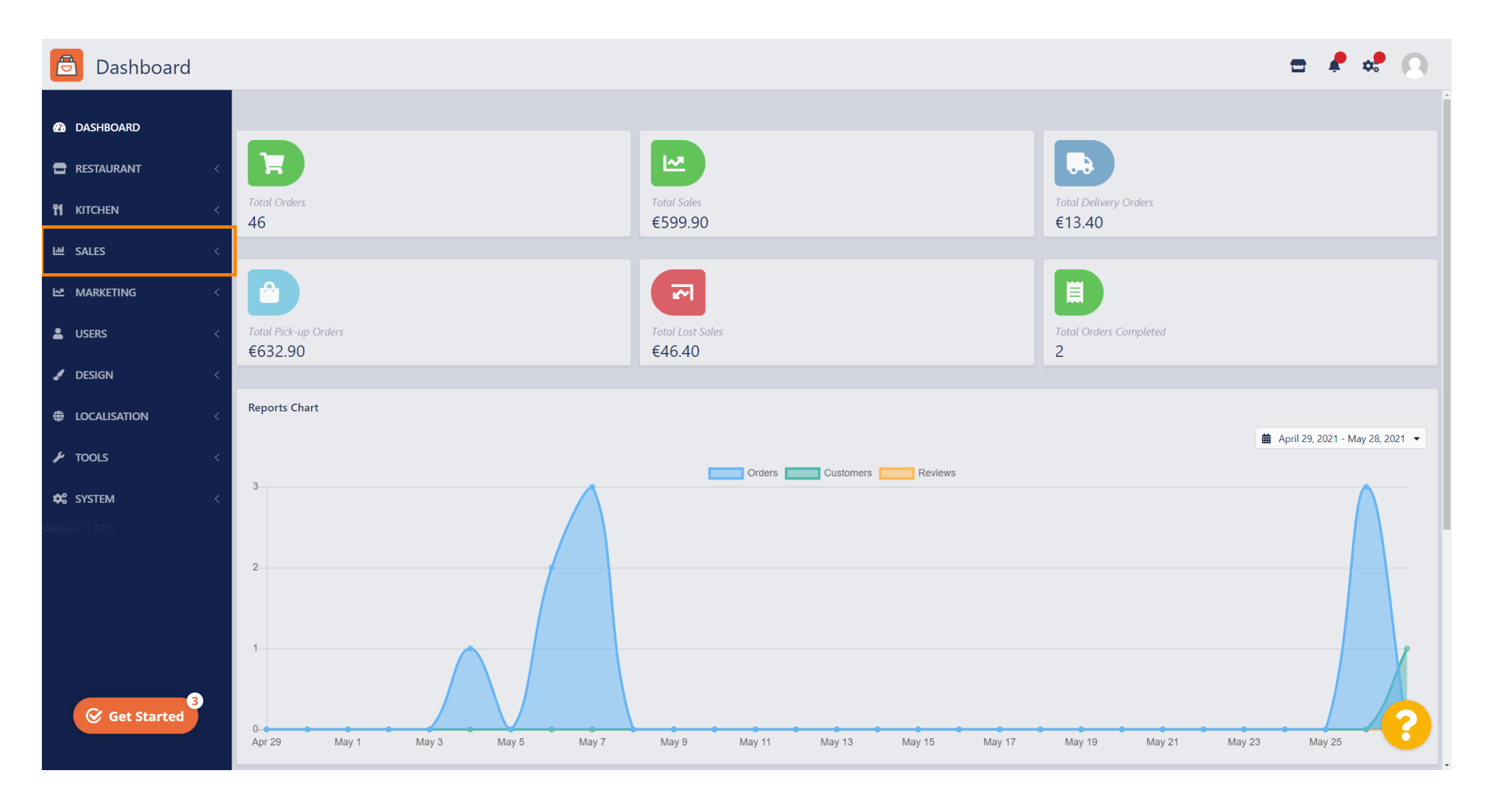

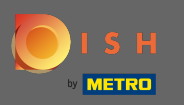

#### • Haga clic en pedidos para proceder.

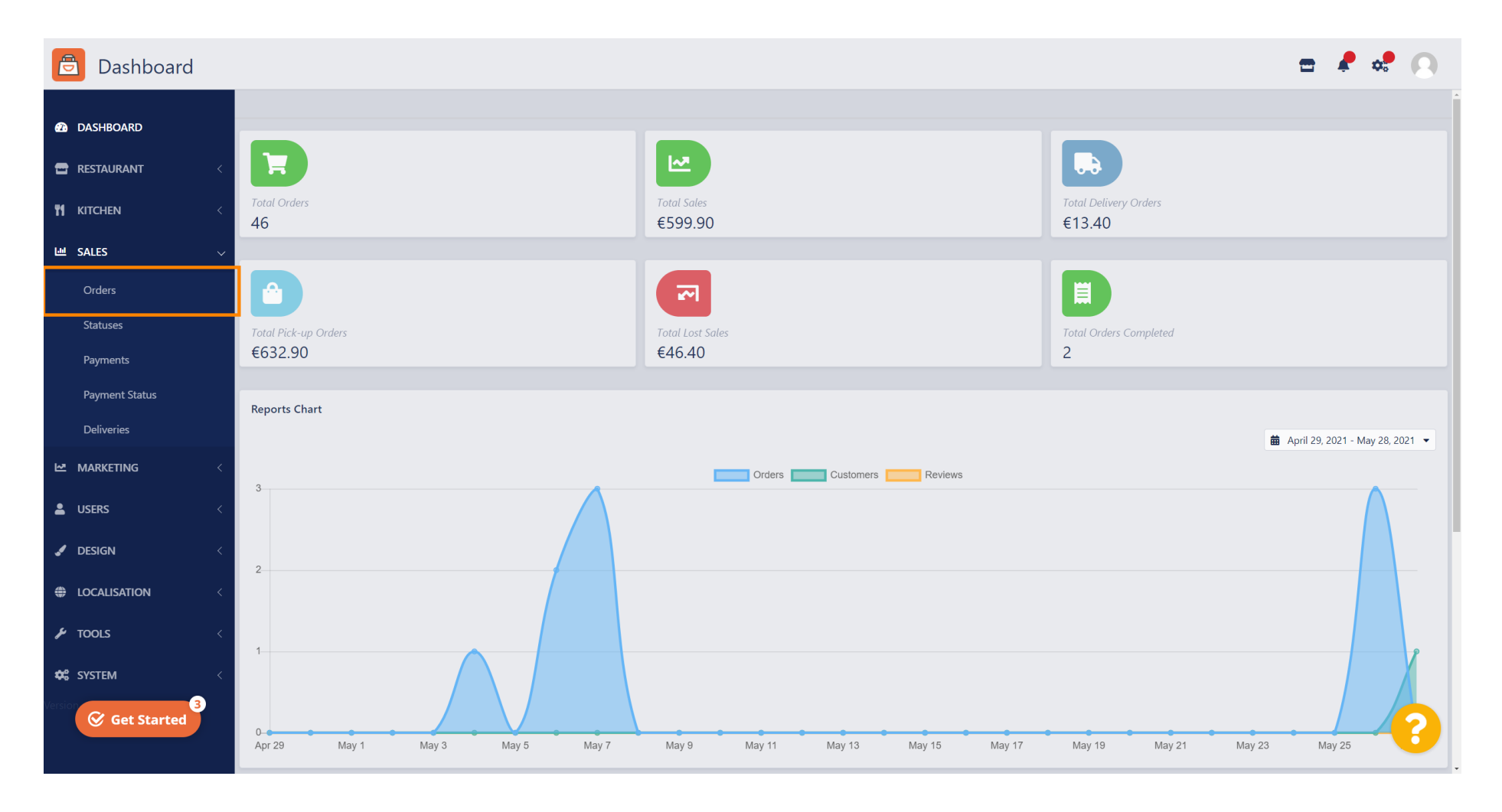

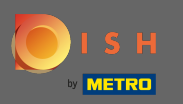

### () Todos los pedidos se enumerarán aquí.

| 🔁 Orders            |          |                    |                       |                   |         |                 |                 |          | =                          | ¢      | 0 |
|---------------------|----------|--------------------|-----------------------|-------------------|---------|-----------------|-----------------|----------|----------------------------|--------|---|
| Ashboard            | 👕 Delete | Switch to as       | ssigned view 🛛 🗴 Dowr | nload list        |         |                 |                 |          |                            |        | T |
| <b>RESTAURANT</b> < |          | ID <b>17</b> Locat | TION                  | CUSTOMER NAME     | TYPE    | FULFILMENT TIME | FULFILMENT DATE | STATUS   | PAYMENT                    | TOTAL  | # |
| ti kitchen <        |          | 64 Pizzer          | ria Bella Italia      | Tight Terrat      | Pick-up | 17:30           | 26 May 2021     | Pending  | Cash                       | €17.00 |   |
| ഥ SALES ~           |          | 63 Pizzer          | ria Bella Italia      | Cristian Barran   | Pick-up | 14:30           | 26 May 2021     | Pending  | Card Payment in Restaurant | €24.00 |   |
| Orders              |          | 62 Pizzer          | ria Bella Italia      | 10011000          | Pick-up | 11:34           | 26 May 2021     | Pending  | Cash                       | €4.00  |   |
| Statuses            |          | 61 Pizzer          | ria Bella Italia      | Suptra Facher     | Pick-up | 12:08           | 07 May 2021     | Canceled | Cash                       | €6.70  |   |
| Payments            |          | 60 Pizzer          | ria Bella Italia      | table Tran        | Pick-up | 11:02           | 07 May 2021     | Canceled | Cash                       | €6.30  |   |
| Payment Status      |          | 59 Pizzer          | ria Bella Italia      | Suptra Facher     | Pick-up | 10:31           | 07 May 2021     | Canceled | Online Payment             | €10.80 |   |
| Deliveries          |          | 58 Pizzer          | ria Bella Italia      | Raffaeline Lorenz | Pick-up | 01:00           | 06 May 2021     | Pending  | Cash                       | €23.70 |   |
| MARKETING <         |          | 57 Pizzer          | ria Bella Italia      | Raffaeline Lorenz | Pick-up | 01:00           | 06 May 2021     | Pending  | Cash                       | €23.70 |   |
| LUSERS <            |          | 56 Pizzer          | ria Bella Italia      | Totano Neosi      | Pick-up | 10:41           | 04 May 2021     | Pending  | Card Payment in Restaurant | €6.70  |   |
|                     |          | 55 Pizzer          | ria Bella Italia      | 10.00             | Pick-up | 13:21           | 29 Apr 2021     | Accepted | Cash                       | €10.60 |   |
| JESIGN <            |          | 54 Pizzer          | ria Bella Italia      | Ber False         | Pick-up | 09:55           | 28 Apr 2021     | Accepted | Card payment upon delivery | €16.50 |   |
|                     |          | 53 Pizzer          | ria Bella Italia      | 100.000           | Pick-up | 17:04           | 23 Apr 2021     | Pending  | Cash                       | €23.70 |   |
| 🖌 TOOLS <           |          | 52 Pizzer          | ria Bella Italia      |                   | Pick-up | 12:19           | 21 Apr 2021     | Pending  | Cash                       | €9.50  |   |
| 📽 SYSTEM <          |          | 51 Pizzer          | ria Bella Italia      | test first        | Pick-up | 11:20           | 14 Apr 2021     | Pending  | Cash                       | €35.10 |   |
| Version : 1.37.0    |          | 50 Pizzer          | ria Bella Italia      | Suption Technol   | Pick-up | 12:05           | 09 Apr 2021     | Accepted | Cash                       | €11.60 | 6 |
|                     |          | (a a)              |                       |                   |         |                 |                 |          |                            |        |   |

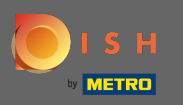

# Los pedidos se pueden filtrar. Para abrir las distintas opciones de filtro, haga clic en el icono de filtro.

| 🖹 Orders            |                                         |                        |                 |                 |          | =                          | e 🔹 🔊   |
|---------------------|-----------------------------------------|------------------------|-----------------|-----------------|----------|----------------------------|---------|
| 🔁 DASHBOARD         | Delete Switch to assigned view Downline | load list              |                 |                 |          |                            | T       |
| 🖀 RESTAURANT 🧹      | ID 17 LOCATION                          | CUSTOMER NAME TYPE     | FULFILMENT TIME | FULFILMENT DATE | STATUS   | PAYMENT                    | TOTAL 韋 |
| <b>YI KITCHEN</b> < | 🧷 64 Pizzeria Bella Italia              | Pick-up                | 17:30           | 26 May 2021     | Pending  | Cash                       | €17.00  |
| 년 SALES 🗸           | 🧳 63 Pizzeria Bella Italia              | Pick-up                | 14:30           | 26 May 2021     | Pending  | Card Payment in Restaurant | €24.00  |
| Orders              | 🧷 62 Pizzeria Bella Italia              | Pick-up                | 11:34           | 26 May 2021     | Pending  | Cash                       | €4.00   |
| Statuses            | 🥒 61 Pizzeria Bella Italia              | Pick-up                | 12:08           | 07 May 2021     | Canceled | Cash                       | €6.70   |
| Payments            | 🥒 🧳 60 Pizzeria Bella Italia            | Pick-up                | 11:02           | 07 May 2021     | Canceled | Cash                       | €6.30   |
| Payment Status      | 💉 59 Pizzeria Bella Italia              | Pick-up                | 10:31           | 07 May 2021     | Canceled | Online Payment             | €10.80  |
| Deliveries          | 🧳 58 Pizzeria Bella Italia              | Pick-up                | 01:00           | 06 May 2021     | Pending  | Cash                       | €23.70  |
| MARKETING <         | 🖋 57 Pizzeria Bella Italia              | Pick-up                | 01:00           | 06 May 2021     | Pending  | Cash                       | €23.70  |
|                     | 🧳 56 Pizzeria Bella Italia              | Pick-up                | 10:41           | 04 May 2021     | Pending  | Card Payment in Restaurant | €6.70   |
|                     | 💉 55 Pizzeria Bella Italia              | Pick-up                | 13:21           | 29 Apr 2021     | Accepted | Cash                       | €10.60  |
| JESIGN <            | 🧷 54 Pizzeria Bella Italia              | Pick-up                | 09:55           | 28 Apr 2021     | Accepted | Card payment upon delivery | €16.50  |
| Localisation <      | 🧳 53 Pizzeria Bella Italia              | Pick-up                | 17:04           | 23 Apr 2021     | Pending  | Cash                       | €23.70  |
| 🖌 TOOLS 🧹           | 🖉 52 Pizzeria Bella Italia              | Pick-up                | 12:19           | 21 Apr 2021     | Pending  | Cash                       | €9.50   |
| 🗱 SYSTEM <          | 🥒 51 Pizzeria Bella Italia              | Pick-up                | 11:20           | 14 Apr 2021     | Pending  | Cash                       | €35.10  |
| Version : 1.37.0    | 🧷 🧳 50 Pizzeria Bella Italia            | Sophia Fischer Pick-up | 12:05           | 09 Apr 2021     | Accepted | Cash                       | €11.60  |
|                     |                                         | - 11 M I               |                 |                 |          |                            |         |

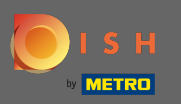

### (i) Se pueden elegir varios filtros para especificar los resultados.

| 🖻 Orders            |                                                               |                                             | <b>=</b> 🦺 📌 🔘                    |  |  |  |  |  |
|---------------------|---------------------------------------------------------------|---------------------------------------------|-----------------------------------|--|--|--|--|--|
| 🙆 DASHBOARD         | Delete Switch to assigned view Download list                  |                                             |                                   |  |  |  |  |  |
| 🖶 RESTAURANT <      | View all assignees                                            | View all status     View all order types    | View all payments                 |  |  |  |  |  |
| <b>11 KITCHEN</b> < | View all years   View all months                              | View all days     View all payment statuses | •                                 |  |  |  |  |  |
| ഥ SALES             | Clear Search by id, location, status, staff or customer name. |                                             | ٩                                 |  |  |  |  |  |
| Orders              | ID 17 LOCATION CUSTOMER NAME                                  | TYPE FULFILMENT TIME FULFILMENT DATE STATU  | S PAYMENT TOTAL 差                 |  |  |  |  |  |
| Statuses            | 🖉 🥖 64 Pizzeria Bella Italia                                  | Pick-up 17:30 26 May 2021 Pend              | ing Cash €17.00                   |  |  |  |  |  |
| Payments            | 🖋 63 Pizzeria Bella Italia                                    | Pick-up 14:30 26 May 2021 Pend              | Card Payment in Restaurant €24.00 |  |  |  |  |  |
| Payment Status      | 62 Pizzeria Bella Italia                                      | Pick-up 11:34 26 May 2021 Pend              | ing Cash €4.00                    |  |  |  |  |  |
| Deliveries          | 🖋 61 Pizzeria Bella Italia                                    | Pick-up 12:08 07 May 2021                   | Cash €6.70                        |  |  |  |  |  |
| MARKETING <         | 🖉 60 Pizzeria Bella Italia                                    | Pick-up 11:02 07 May 2021                   | Cash €6.30                        |  |  |  |  |  |
| LUSERS <            | 🖉 🖉 59 Pizzeria Bella Italia                                  | Pick-up 10:31 07 May 2021 Canc              | eled Online Payment €10.80        |  |  |  |  |  |
| Jesign <            | 🖉 🖉 58 Pizzeria Bella Italia                                  | Pick-up 01:00 06 May 2021 Pend              | ing Cash €23.70                   |  |  |  |  |  |
|                     | 🖉 57 Pizzeria Bella Italia                                    | Pick-up 01:00 06 May 2021 Pend              | ing Cash €23.70                   |  |  |  |  |  |
| £ 70015             | 🖉 🖉 56 Pizzeria Bella Italia                                  | Pick-up 10:41 04 May 2021 Pend              | Card Payment in Restaurant €6.70  |  |  |  |  |  |
|                     | 🖉 🔗 55 Pizzeria Bella Italia                                  | Pick-up 13:21 29 Apr 2021 Acce              | cash €10.60                       |  |  |  |  |  |
| SYSTEM <            | 🖋 54 Pizzeria Bella Italia                                    | Pick-up 09:55 28 Apr 2021 Acce              | Card payment upon delivery €16.50 |  |  |  |  |  |
| vension - 1.37.0    | 🖋 53 Pizzeria Bella Italia                                    | Pick-up 17:04 23 Apr 2021 Pend              | mg Cash €23.70                    |  |  |  |  |  |
|                     | 52 Pizzeria Bella Italia rere re                              | Pick-up 12:19 21 Apr 2021 (Pend             | ing Cash €9.50                    |  |  |  |  |  |

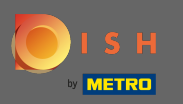

# Para ver todos los pedidos de un período de tiempo específico, seleccione el año de interés.

| 🔁 Orders            |                                           |                                |         |                 |                      |          |                            | 🖻 🥊 🕫  | 9 |
|---------------------|-------------------------------------------|--------------------------------|---------|-----------------|----------------------|----------|----------------------------|--------|---|
| A DASHBOARD         | Switch to assigned view     Download list |                                |         |                 |                      |          |                            |        |   |
| Testaurant <        | View all assignees -                      | View all locations             | - View  | all status 👻    | View all order types | •        | View all payments          |        |   |
| <b>YI KITCHEN</b> < | View all years 👻                          | Мау                            | • View  | all days        | View all payment sta | tuses 🔹  |                            |        |   |
| 년 SALES 🗸           | X Clear Search by id, location, s         | tatus, staff or customer name. |         |                 |                      |          |                            |        | Q |
| Orders              | ID 17 LOCATION                            | CUSTOMER NAME                  | TYPE    | FULFILMENT TIME | FULFILMENT DATE      | STATUS   | PAYMENT                    | TOTAL  | ŧ |
| Statuses            | 🥒 64 Pizzeria Bella Italia                | Tight Security                 | Pick-up | 17:30           | 26 May 2021          | Pending  | Cash                       | €17.00 |   |
| Payments            | 🥒 63 Pizzeria Bella Italia                | Origina Review                 | Pick-up | 14:30           | 26 May 2021          | Pending  | Card Payment in Restaurant | €24.00 |   |
| Payment Status      | 🥒 62 Pizzeria Bella Italia                | 1007-000                       | Pick-up | 11:34           | 26 May 2021          | Pending  | Cash                       | €4.00  |   |
| Deliveries          | 🖋 61 Pizzeria Bella Italia                | Suphar Facher                  | Pick-up | 12:08           | 07 May 2021          | Canceled | Cash                       | €6.70  |   |
| MARKETING <         | 🥒 🔗 60 Pizzeria Bella Italia              | table True                     | Pick-up | 11:02           | 07 May 2021          | Canceled | Cash                       | €6.30  |   |
| LUSERS <            | 💉 59 Pizzeria Bella Italia                | Suphar Tachar                  | Pick-up | 10:31           | 07 May 2021          | Canceled | Online Payment             | €10.80 |   |
| J DESIGN <          | 🥒 58 Pizzeria Bella Italia                | Reflectes Lorenz               | Pick-up | 01:00           | 06 May 2021          | Pending  | Cash                       | €23.70 |   |
| LOCALISATION <      | 💉 57 Pizzeria Bella Italia                | Raffaetia Lovers               | Pick-up | 01:00           | 06 May 2021          | Pending  | Cash                       | €23.70 |   |
| f TOOLS             | 🥒 56 Pizzeria Bella Italia                | Talana Renal                   | Pick-up | 10:41           | 04 May 2021          | Pending  | Card Payment in Restaurant | €6.70  |   |
|                     | 💉 55 Pizzeria Bella Italia                |                                | Pick-up | 13:21           | 29 Apr 2021          | Accepted | Cash                       | €10.60 |   |
| SYSTEM <            | 💉 54 Pizzeria Bella Italia                | Barr Patron                    | Pick-up | 09:55           | 28 Apr 2021          | Accepted | Card payment upon delivery | €16.50 |   |
| Version - 137.0     | 💉 53 Pizzeria Bella Italia                |                                | Pick-up | 17:04           | 23 Apr 2021          | Pending  | Cash                       | €23.70 | 2 |
|                     | 🧳 52 Pizzeria Bella Italia                | rere re                        | Pick-up | 12:19           | 21 Apr 2021          | Pending  | Cash                       | €9.50  |   |

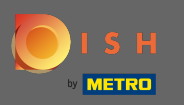

# • Continúe eligiendo el mes que desea mostrar.

| 🔁 Orders       |                                       |                                                  |                  |                 |                           |          |                            | <b>-</b> | * 0   |  |
|----------------|---------------------------------------|--------------------------------------------------|------------------|-----------------|---------------------------|----------|----------------------------|----------|-------|--|
| DASHBOARD      | <b>Delete</b> Switch to assigned view | Delete Switch to assigned view     Download list |                  |                 |                           |          |                            |          |       |  |
|                | View all assignees -                  | View all locations                               | ✓ View all statu | s •             | View all order types 🔹    |          | iew all payments 🔹         |          |       |  |
| ti kitchen <   | 2021 -                                | Мау                                              | ▼ View all days  | •               | View all payment statuses | •        |                            |          |       |  |
| ഥ SALES ~      | X Clear Search by id, location, s     | tatus, staff or customer name.                   |                  |                 |                           |          |                            |          | Q     |  |
| Orders         | ID 17 LOCATION                        | CUSTOMER NAME                                    | TYPE FUL         | FILMENT TIME FU | ULFILMENT DATE            | STATUS   | PAYMENT                    | то       | TAL 🛱 |  |
| Statuses       | 📄 🥒 64 Pizzeria Bella Italia          | Tight Terrat                                     | Pick-up 17:      | 30 26           | 6 May 2021                | Pending  | Cash                       | €1       | 7.00  |  |
| Payments       | 🥒 63 Pizzeria Bella Italia            | Cristian Review                                  | Pick-up 14:      | 30 26           | 6 May 2021                | Pending  | Card Payment in Restaurant | €2       | 4.00  |  |
| Payment Status | 📄 🖋 62 Pizzeria Bella Italia          | 10071000                                         | Pick-up 11:      | 34 26           | 6 May 2021                | Pending  | Cash                       | €4       | .00   |  |
| Deliveries     | 🥒 61 Pizzeria Bella Italia            | Suptra Facher                                    | Pick-up 12:      | 08 07           | 7 May 2021                | Canceled | Cash                       | €6       | .70   |  |
| MARKETING <    | 📄 🥒 60 Pizzeria Bella Italia          | table Tran                                       | Pick-up 11:      | 02 07           | 7 May 2021                | Canceled | Cash                       | €6       | .30   |  |
| LUSERS <       | 💉 59 Pizzeria Bella Italia            | Suptra Facher                                    | Pick-up 10:      | 31 07           | 7 May 2021                | Canceled | Online Payment             | €1       | 0.80  |  |
| 🖌 DESIGN <     | 📄 💉 58 Pizzeria Bella Italia          | Raffaeline Lorenz                                | Pick-up 01:      | 00 06           | 6 May 2021                | Pending  | Cash                       | €2       | 3.70  |  |
| LOCALISATION < | 🖉 🖉 57 Pizzeria Bella Italia          | Raffaettas Lorenz                                | Pick-up 01:      | 00 06           | 6 May 2021                | Pending  | Cash                       | €2       | 3.70  |  |
| F TOOLS        | 🧷 56 Pizzeria Bella Italia            | Tatana Nesal                                     | Pick-up 10:-     | 41 04           | 4 May 2021                | Pending  | Card Payment in Restaurant | €6       | .70   |  |
|                |                                       |                                                  |                  |                 |                           |          |                            |          |       |  |
| SYSTEM <       |                                       |                                                  |                  |                 |                           |          |                            |          |       |  |
|                |                                       |                                                  |                  |                 |                           |          |                            |          | ?     |  |

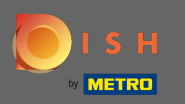

### El resultado se puede exportar como un archivo CSV. Para eso, haga clic en la lista de descargas .

| 🖹 Orders            |                                            |                                |         |                 |                     |              |                            | <b>a</b> 4 | •      | 0 |
|---------------------|--------------------------------------------|--------------------------------|---------|-----------------|---------------------|--------------|----------------------------|------------|--------|---|
| DASHBOARD           | <b>     Delete</b> Switch to assigned view | Download list                  |         |                 |                     |              |                            |            |        | T |
|                     | View all assignees -                       | View all locations             | • View  | all status      | ✓ View all order ty | pes 🗸        | View all payments -        |            |        |   |
| <b>YI KITCHEN</b> < | 2021 -                                     | April                          | • View  | all days        | View all paymen     | t statuses 🔹 |                            |            |        |   |
| 년 SALES 🗸           | X Clear Search by id, location, s          | tatus, staff or customer name. |         |                 |                     |              |                            |            |        | ٩ |
| Orders              | ID 17 LOCATION                             | CUSTOMER NAME                  | TYPE    | FULFILMENT TIME | FULFILMENT DATE     | STATUS       | PAYMENT                    |            | TOTAL  | # |
| Statuses            | 🧷 💰 Pizzeria Bella Italia                  | 100-000                        | Pick-up | 13:21           | 29 Apr 2021         | Accepted     | Cash                       |            | €10.60 |   |
| Payments            | 🖋 54 Pizzeria Bella Italia                 | Barr Patron                    | Pick-up | 09:55           | 28 Apr 2021         | Accepted     | Card payment upon delivery |            | €16.50 |   |
| Payment Status      | 🧷 💰 🧳 53 Pizzeria Bella Italia             | 100-100                        | Pick-up | 17:04           | 23 Apr 2021         | Pending      | Cash                       |            | €23.70 |   |
| Deliveries          | 🖋 52 Pizzeria Bella Italia                 |                                | Pick-up | 12:19           | 21 Apr 2021         | Pending      | Cash                       |            | €9.50  |   |
| MARKETING <         | 🧷 51 Pizzeria Bella Italia                 | test first                     | Pick-up | 11:20           | 14 Apr 2021         | Pending      | Cash                       |            | €35.10 |   |
| LUSERS <            | 💉 50 Pizzeria Bella Italia                 | Suphis Techni                  | Pick-up | 12:05           | 09 Apr 2021         | Accepted     | Cash                       |            | €11.60 |   |
| J DESIGN <          | n 🖉 49 Pizzeria Bella Italia               | Suphis Techer                  | Pick-up | 11:39           | 09 Apr 2021         | Accepted     | Cash                       |            | €11.60 |   |
| LOCALISATION <      | 🥒 48 Pizzeria Bella Italia                 | 1007-0005                      | Pick-up | 18:10           | 08 Apr 2021         | Canceled     | Online Payment             |            | €6.70  |   |
| f TOOLS             | 🥒 47 Pizzeria Bella Italia                 | Charlow-R.                     | Pick-up | 14:51           | 07 Apr 2021         | Completed    | Cash                       |            | €19.50 |   |
|                     | 🧳 46 Pizzeria Bella Italia                 | Charlow-R.                     | Pick-up | 13:43           | 06 Apr 2021         | Accepted     | Cash                       |            | €14.10 |   |
| SYSTEM <            |                                            |                                |         |                 |                     |              |                            |            |        |   |
|                     |                                            |                                |         |                 |                     |              |                            |            |        | 8 |

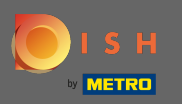

### (i) Eso es. Ha visto correctamente su pedido, ha filtrado los resultados y los ha exportado.

| Orders              |                                              |                               |         |                   |         |                         |                            | <b>-</b> | ¢.     | 0 |
|---------------------|----------------------------------------------|-------------------------------|---------|-------------------|---------|-------------------------|----------------------------|----------|--------|---|
| 2 DASHBOARD         | Delete Switch to assigned view Download list |                               |         |                   |         |                         |                            |          |        | T |
| 🖀 RESTAURANT 🧹      | View all assignees -                         | View all locations -          |         | View all status 🗸 |         | w all order types       | View all payments          |          |        |   |
| <b>11 KITCHEN</b> < | 2021 -                                       | April                         | • View  | View all days     |         | ew all payment statuses | ·                          |          |        |   |
| ഥ SALES 🗸           | X Clear Search by id, location, s            | atus, staff or customer name. |         |                   |         |                         |                            |          |        | ٩ |
| Orders              |                                              | CUSTOMER NAME                 | TYPE    | FULFILMENT TIME   | FULFILM | IENT DATE STATUS        | PAYMENT                    |          | TOTAL  | ₽ |
| Statuses            | 📄 💉 55 Pizzeria Bella Italia                 | 100-000                       | Pick-up | 13:21             | 29 Apr  | 2021 Accepted           | Cash                       |          | €10.60 |   |
| Payments            | 💉 54 Pizzeria Bella Italia                   | Barr Fallens                  | Pick-up | 09:55             | 28 Apr  | 2021 Accepted           | Card payment upon delivery |          | €16.50 |   |
| Payment Status      | 📄 💉 53 Pizzeria Bella Italia                 | 100-100                       | Pick-up | 17:04             | 23 Apr  | 2021 Pending            | Cash                       |          | €23.70 |   |
| Deliveries          | 🥒 52 Pizzeria Bella Italia                   |                               | Pick-up | 12:19             | 21 Apr  | 2021 Pending            | Cash                       |          | €9.50  |   |
| 🗠 Marketing <       | 📄 🥒 51 Pizzeria Bella Italia                 | test Test                     | Pick-up | 11:20             | 14 Apr  | 2021 Pending            | Cash                       |          | €35.10 |   |
| LUSERS <            | 💉 50 Pizzeria Bella Italia                   | Suphar Tachar                 | Pick-up | 12:05             | 09 Apr  | 2021 Accepted           | Cash                       |          | €11.60 |   |
| 🖌 DESIGN 🧹          | 🥒 🖋 49 Pizzeria Bella Italia                 | Suphis Techer                 | Pick-up | 11:39             | 09 Apr  | 2021 Accepted           | Cash                       |          | €11.60 |   |
| Localisation <      | 🥒 48 Pizzeria Bella Italia                   | 1007-0005                     | Pick-up | 18:10             | 08 Apr  | 2021 Canceled           | Online Payment             |          | €6.70  |   |
|                     | 🥒 🥒 47 Pizzeria Bella Italia                 | 041448                        | Pick-up | 14:51             | 07 Apr  | 2021 Completed          | Cash                       |          | €19.50 |   |
|                     | 🥒 46 Pizzeria Bella Italia                   | Charlow M.                    | Pick-up | 13:43             | 06 Apr  | 2021 Accepted           | Cash                       |          | €14.10 |   |
| SYSTEM <            |                                              |                               |         |                   |         |                         |                            |          |        |   |
| version of 37.0     |                                              |                               |         |                   |         |                         |                            |          |        | 3 |